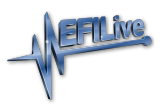

Knowledgebase > AutoCal V2 > AutoCal V2 Hardware Configuration > AutoCal V2 Device Settings

## AutoCal V2 Device Settings

EFILive Support - 2020-07-10 - Comments (0) - AutoCal V2 Hardware Configuration

Device Settings manage a range of user configuration options for **AutoCal V2**. Device settings can be accessed via EFILive V8 Scan and Tune software or via the **AutoCal V2** menu.

To edit the Device Settings directly on AutoCal V2;

- Hold Next key to activate Advanced Menu while connecting AutoCal V2 to your vehicle or PC.
- 2. Navigate to the [AutoCal Options] menu.
- 3. Use [OK] to select, and [Prev] and [Next] buttons to scroll.
- After all settings have been reviewed/modified; Use the [Prev] button to return to the top of the list and select [Exit] to save changes and return to [AutoCal Options] menu.

## **AutoCal Options Menu**

| Option             | Description                                                                                                  |
|--------------------|----------------------------------------------------------------------------------------------------|
| Edit Settings Menu | Access a range of editable settings on the AutoCal V2 device (see Edit Settings table for more information). |
| Restore Settings   | Returns any modification made in the Edit Settings menu options back to factory defaults.                    |
| Set Date and Time  | Adjust date and time settings.                                                                               |
| Browse Files       | View tune and log files stored on the AutoCal.                                                               |
| Delete Files       | Allows users to delete tune and scan files stored on the AutoCal V2.                                         |
| Free Space         | Displays used and available space on the AutoCal V2.                                                         |
| Format File Sys    | Formats the data file system, deleting all scan and tune files stored on the AutoCal V2.                     |

## **Edit Settings Menu**

| Set Pro Menu  | Yes for Advanced Menu, No for Simple Menu.                                                                    |
|---------------|----------------------------------------------------------------------------------------------------|
| Set File #    | Set the sequence number for the next AutoCal generated file name.                                             |
| Set Locale    | Locale USA or Locale Non-USA.                                                                                 |
| Set Units     | Metric or Custom.                                                                                             |
| Set MRU PIDs  | Load <u>M</u> ost <u>R</u> ecently <u>U</u> sed PID's. Set to Yes or No.                                      |
| Set Scan Rate | Manage Logging Speed. Set to Fast, Medium or Slow.                                                            |
| Set CAN Baud  | Set CAN speed.                                                                                                |
| Set Note 30   | Automatically add "Note 30' to log file when log file is paused/resumed using [OK]. Set to Yes or No.         |
| Set Fast CAN  | Use EFILive's FAST CAN Mode for flashing. This option can make flash speeds twice as fast on CAN controllers. |
| Set Skip Vfy  | Skip PID validation prior to starting BBL. Set to Yes or No.                                                  |
| Set Vfy BBR   | Perform extended verification of uploaded file. Set to Yes or No.                                             |
| Set BBXStats  | Display OBDII retry statistics after Read/Flash is complete. Set to Yes or No.                                |
| Set BBX Dir   | Display folders when selecting tune files for flashing. Set to Yes or No.                                     |
| Set Switches  | Activates switchable tuning on simple menu. Set to Yes or No.                                                 |
| Set Trace     | Automatically save trace file for read/flash errors. Set to Yes or No.                                        |
| Set COM Port  | Set the device connected to serial port. Supported devices are Wide Band O2, External, or Unknown.            |
| Set WO2 Type  | Select the type of Wide Band device connected to serial port*.                                                |
| Set WO2 Fmt   | Set the Wide Band controller configuration. Bank 1, Bank 2, Both.                                             |
| Set WO2 Data  | Set the Wide Band data display format.                                                                        |
| Set WO2-1 ID  | Configure the ID's for multiple ECM AFR wide band controllers.                                                |
| Set WO2-2 ID  | Configure the ID's for multiple ECM AFR wide band controllers.                                                |

| Set Stoich   | Set the stoichiometric value for the fuel that is being used.<br>For Innovate's wide band controllers, the stoich value can't be<br>set using this options, instead it must be set using Innovate's<br>Logworks software. |
|--------------|----------------------------------------------------------------------------------------------------|
| Set Lo Power | Set time frame to enable Low Power mode to conserve power<br>when the device remains connected but unused for a set period<br>of time.                                                                                    |
| Set Splash   | Set splash screen display times.                                                                                                    |
| Set Alert    | Set Display Timeout Alerts in milliseconds. $(0 = User must respond to message).$                                                                                                    |
| Set Error    | Set Display Timeout Errors in milliseconds. $(0 = User must respond to message).$                                                                                                    |
| Set AR Delay | Set the time delay before a key begins to $\underline{\mathbf{A}}$ uto- $\underline{\mathbf{R}}$ epeat in milliseconds.                                                                                                   |
| Set AR Speed | Sets the time delay between repeated key strokes in milliseconds.                                                                                                    |

\*Note: **AutoCal V2** Device Settings contain serial wide band configuration options. **AutoCal V2** does not ship with a serial port. A serial port can be fitted to the circuit board, but doing so will void Warranty.

Related Content

• Device Settings